## トークン利用登録(スマートフォン編)

1.ひがしん個人インターネットバンキング、ログイン画面内の利用開始ボタンをクリックします。

| グイン                                              | 27                   |
|--------------------------------------------------|----------------------|
| ログイン                                             |                      |
| 院約者ID(利用者動号)、ログインパスワードを<br>りし、「ログイン」ボタンを押してください。 | .Х                   |
| 契約者ID                                            |                      |
| (利用者番号)                                          |                      |
| パスワード                                            |                      |
| 同じる ログイン                                         |                      |
| ■英字は大文字と小文字を区別しますので、ご注                           | 8                    |
| ください。<br>ブラウザの「星ろ」ボタンは使用しないでくだ                   | *                    |
| U.                                               |                      |
| こ利用のOSおよびフラウサや文字の大きさに っては、画面のレイアウトが若干崩れる場合が      | あ                    |
| りますが、お取引には影響ありません。<br>>スマートフォンでは、ブラウザのログインパス     | 2                    |
| ードを入力してください。                                     |                      |
| ワンタイムバスワード管理                                     |                      |
| フンタイムパスワードの利用開始する場合は、「<br>用開始」まないた時に アイださい       | RI                   |
| elled」ホテノを行してくたさい。<br>フンタイムパスワードを交換する場合は、「交換     | 1                    |
| アンタイムパスワードの利用中止する場合は、「<br>日中止」ポタンを押してください。       | 81                   |
| Rimmin                                           | ───●<br>利用開始をタップします。 |
|                                                  |                      |
| 利用中止                                             |                      |
|                                                  |                      |

- 2.お客様カード記載の「契約者 I D (利用者番号) とログイン
  - パスワードを入力し「次へ」ボタンをタップします。

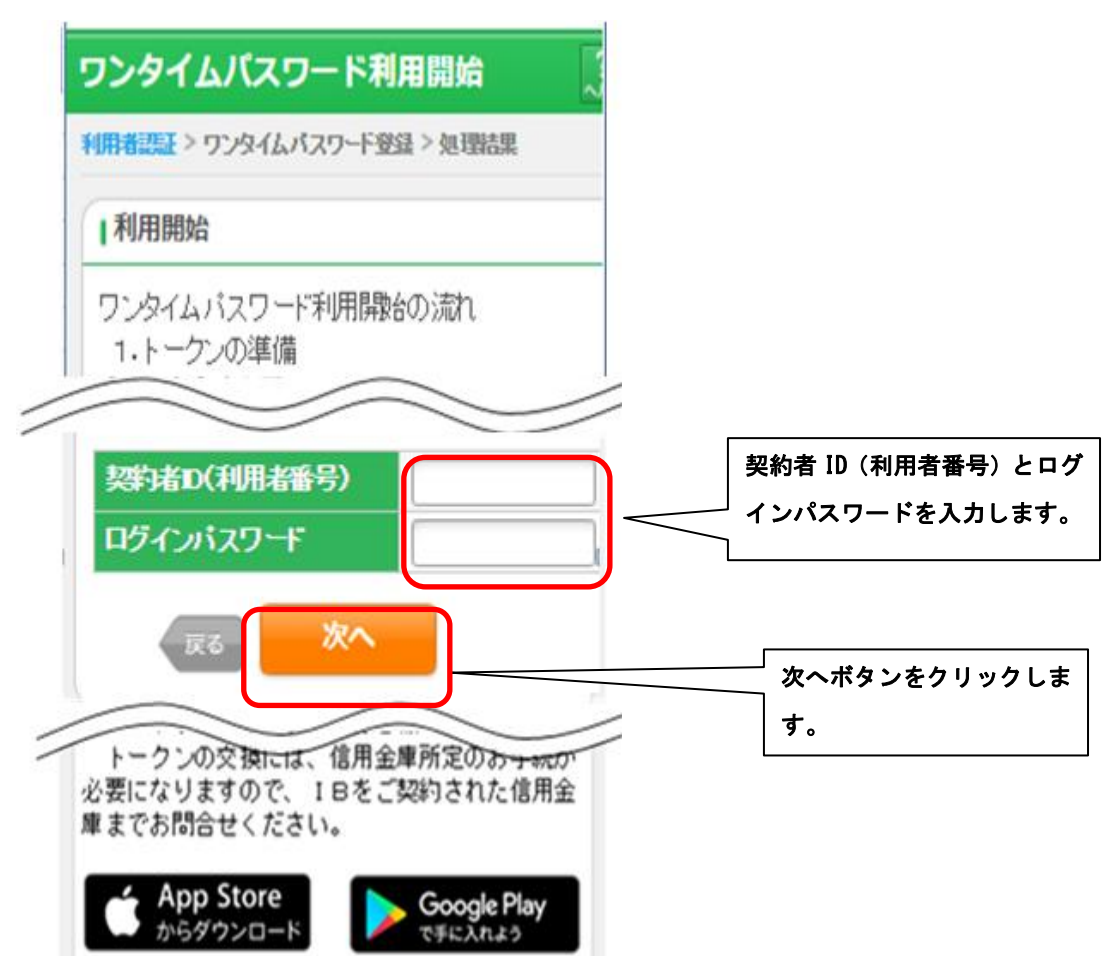

## 3.ワンタイムパスワード認証画面

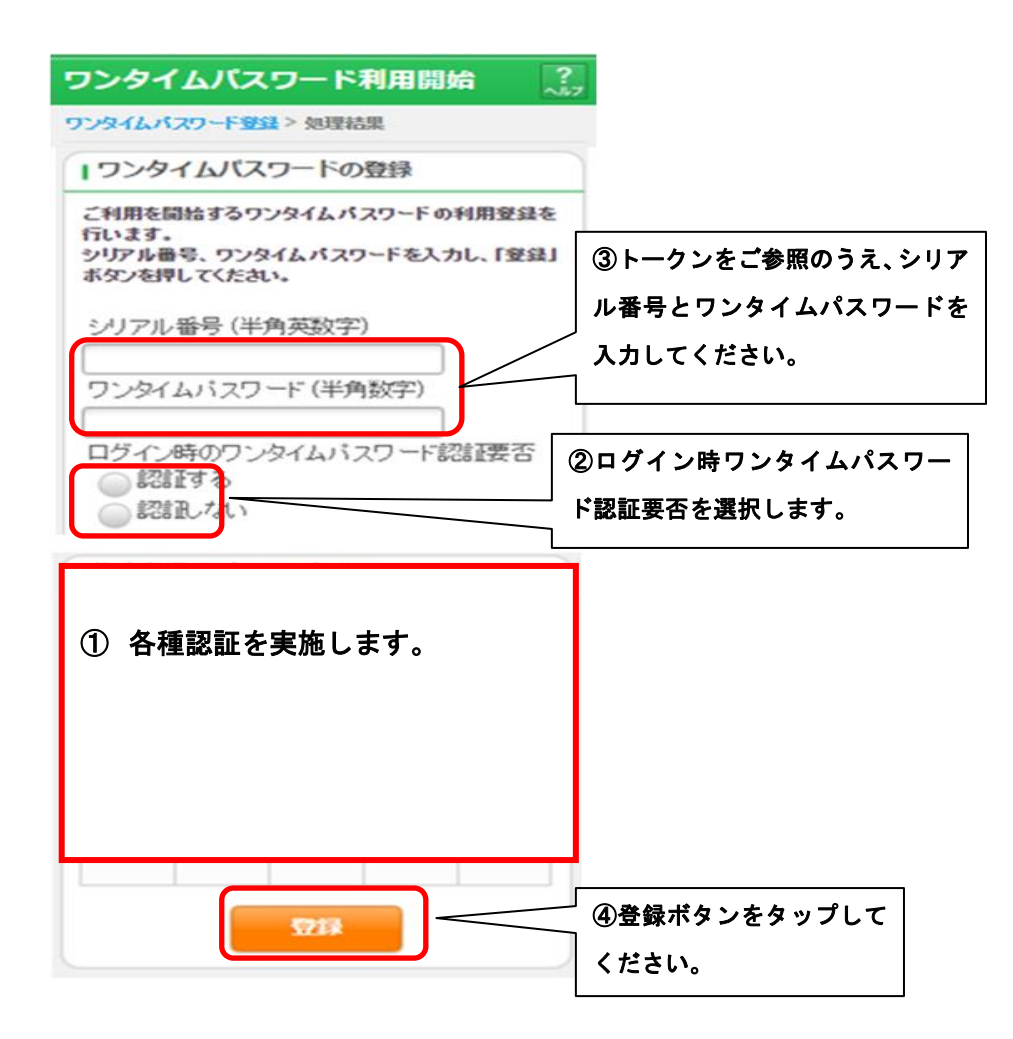

4.利用開始完了画面を表示します。

| レタイムバ                    | スワード     | 利用開始          | ? |   |     |     |      |          |
|--------------------------|----------|---------------|---|---|-----|-----|------|----------|
| いタイムパスワード                | 登録 > 処理若 | 果             |   |   |     |     |      |          |
| 受付内容                     |          |               |   |   |     |     |      |          |
| ワンタイムパスワ                 | ードの利用開始  | 治が完了しました。     |   |   |     |     |      |          |
| 受付番号                     | 1234567  |               |   |   |     |     |      |          |
| 受付時刻                     | 2003年07月 | 月16日10時35分25秒 |   |   |     |     |      |          |
| 登録内容                     |          |               |   |   |     |     |      |          |
| シリアル番号 2V0716Q16FK2      |          |               |   |   |     |     |      |          |
| ログイン時のワンタイム<br>バスワード認証要否 |          | 認証する          |   | [ | ログイ | ン画面 | に戻る  | ボタン      |
|                          | ログイン     | 一面            |   |   | タップ | してく | ださい。 | <b>D</b> |

## 各種認証

画像認証

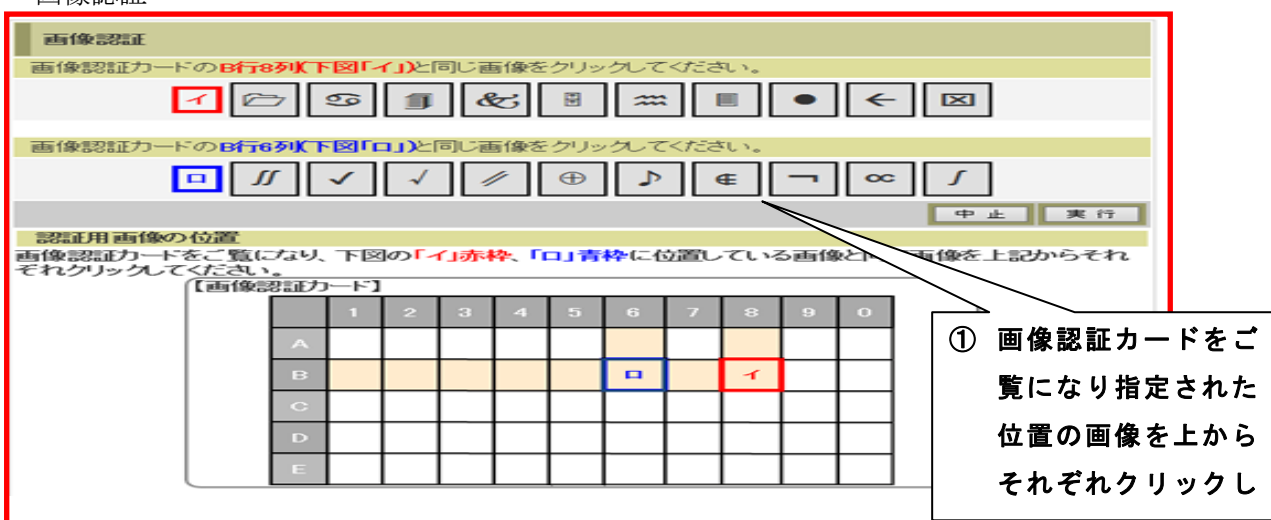

ワンタイム認証

| 確認用バスワード入力<br>お客様カードの(1)、20に対応した数字を半角でそれぞれ入力してください。 |                                                                 |          |   |   |   |   |          |  |  |
|-----------------------------------------------------|-----------------------------------------------------------------|----------|---|---|---|---|----------|--|--|
| 7                                                   | ্ব                                                              | <b>ウ</b> | I | オ | カ | + | <b>ク</b> |  |  |
| ()ŵ)                                                | (1) (2)<br>(1)(0) (2)(0)<br>・・・・・・・・・・・・・・・・・・・・・・・・・・・・・・・・・・・ |          |   |   |   |   |          |  |  |